Программный комплекс «Квазар»

# Модуль «ВМП»

Руководство пользователя

# Оглавление

| Описание модуля                              | 3  |
|----------------------------------------------|----|
| Описание прав пользователей и роли персонала | 4  |
| Начало работы с модулем                      | 5  |
| Работа с журналом направлений                | 6  |
| Загрузка журнала                             | 6  |
| Поле быстрой фильтрации                      | 6  |
| Работа с талонами                            | 7  |
| Создание талона ВПМ                          | 7  |
| Поиск физического лица                       |    |
| Заполнение талона                            |    |
| Источник оплаты                              | 10 |
| Вид ВМП                                      | 11 |
| Сохранение                                   | 12 |
| Подпись талона                               | 13 |
| Редактирование талона                        | 15 |
| Печать                                       | 17 |

## Описание модуля

Модуль «ВМП» предназначен для ведения ВМП<sup>1</sup> талонов и просмотра регистра.

Из данного модуля формируется СЭМД «Талон на оказание высокотехнологичной медицинской помощи».

<sup>&</sup>lt;sup>1</sup> Высокотехнологичная медицинская помощь

# Описание прав пользователей и роли персонала

Для работы с модулем необходимо наличие права «Доступ к модулю "ВМП"».

Роли для данного модуля не требуется.

# Начало работы с модулем

Выберите модуль «ВМП».

| ВМП                              | ☆ |
|----------------------------------|---|
| Регистр и ведение талонов<br>ВМП |   |
| 1.0.1.1 🖸                        |   |

Будет открыто окно модуля.

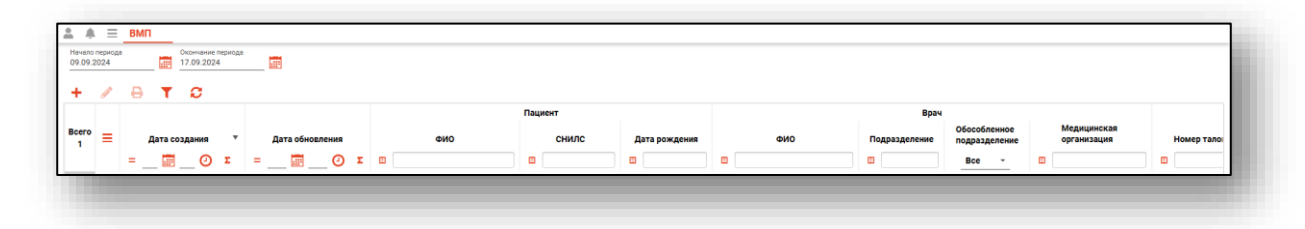

# Работа с журналом направлений

### Загрузка журнала

Журнал отображает созданные талоны ВМП.

Чтобы загрузить журнал необходимо выбрать временной период, после чего нажать кнопку «Обновить список».

| Начало периода<br>09.09.2024 Окончание периода<br>17.09.2024 ::::::::::::::::::::::::::::::::::: |           | Ť                 | $\equiv$     | ВМП |   |                                 |    |  |
|--------------------------------------------------------------------------------------------------|-----------|-------------------|--------------|-----|---|---------------------------------|----|--|
| + 🖉 🖶 🕇 😂                                                                                        | Hav<br>09 | чало пе<br>.09.20 | ериода<br>24 |     |   | Окончание периода<br>17.09.2024 | _[ |  |
|                                                                                                  | +         | •                 |              | 8   | T | 2                               |    |  |

Будет загружен актуальный регистр за выбранный период.

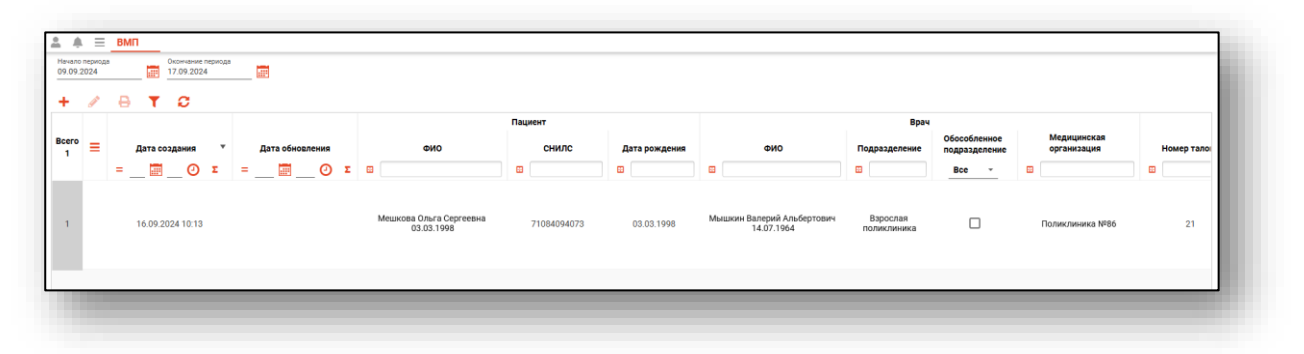

## Поле быстрой фильтрации

Поле быстрой фильтрации вызывается по нажатию соответствующей кнопки. Оно используется для фильтрации записей журнала с помощью введённой текстовой информации и осуществляет поиск по ФИО пациента, врача и создавшего талон сотрудника, а также по названию организации, в которую был направлен пациент.

| Ļ                 | ≡               | ВМП |       |                                 |            |
|-------------------|-----------------|-----|-------|---------------------------------|------------|
| Начало<br>09.09.2 | периода<br>2024 |     |       | Окончание периода<br>17.09.2024 |            |
| +                 |                 | θ   | Поиск |                                 | <b>T</b> 2 |

При вводе информации в фильтр неподходящие записи будут немедленно скрыты.

# Работа с талонами

## Создание талона ВПМ

Для создания талона ВМП необходимо нажать кнопку «Создать».

| L 🔺 🗏                      | ВМП |   |                                 |  |
|----------------------------|-----|---|---------------------------------|--|
| Начало перио<br>09.09.2024 | да  |   | Окончание периода<br>17.09.2024 |  |
| +                          | 8   | T | C                               |  |

Будет открыто окно создания талона.

| 🕽 🚨 🔟 Поиск физ. лица                                                | Q 🖉 ? Суворова Александра Сергее | вна (вр 🔻 |
|----------------------------------------------------------------------|----------------------------------|-----------|
| Полекий этоя                                                         |                                  |           |
|                                                                      |                                  |           |
| Номер талона                                                         | мовмп                            | •         |
| оле обязательно для заполнения                                       | Поле обязательно для заполнения  |           |
| Занятость                                                            |                                  | •         |
| іоле обязательно для заполнения                                      |                                  |           |
| Ъготная категория                                                    |                                  | •         |
|                                                                      |                                  |           |
| 1сточник оплаты                                                      |                                  | Ø         |
| оле обязательно для заполнения                                       |                                  |           |
| Диагноз                                                              |                                  | •         |
| оле обязательно для заполнения                                       |                                  |           |
| Вид ВМП                                                              |                                  | ø         |
| оле обязательно для заполнения                                       |                                  |           |
| 1сточник оказания ВМП                                                |                                  | •         |
| оле обязательно для заполнения                                       |                                  |           |
| lата направления документов                                          |                                  |           |
| оле обязательно для заполнения                                       |                                  |           |
| Согласие на использование персональных данных<br>для организации ВМП | Дата согласия или отказа         |           |
|                                                                      | Поле обязательно для заполнения  |           |
| Сомментарий                                                          |                                  |           |
|                                                                      | Сох                              | ранить 🔻  |

## Поиск физического лица

Произведите поиск физического лица.

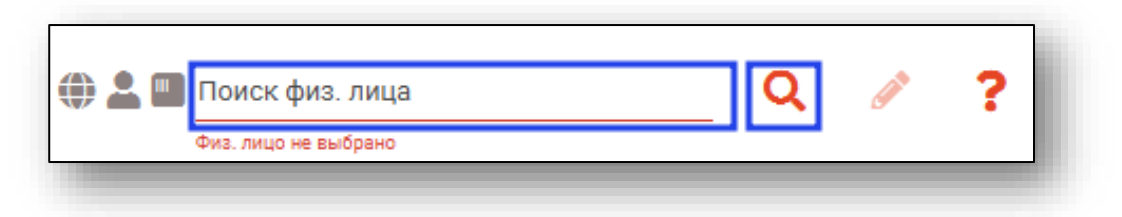

Подробную информацию о поиске физического лица возможно изучить в инструкции «Физические лица».

#### Заполнение талона

Поля «Номер талона» и «Комментарий» заполняются вручную.

| юмер талона                                   | МО ВМП                          | •           |
|-----------------------------------------------|---------------------------------|-------------|
| оле обязательно для заполнения                | Поле обязательно для заполнения |             |
| Занятость                                     |                                 | •           |
| Толе обязательно для заполнения               |                                 |             |
| Льготная категория                            |                                 | •           |
|                                               |                                 |             |
| Источник оплаты                               |                                 |             |
| Толе обязательно для заполнения               |                                 |             |
| Диагноз                                       |                                 | •           |
| Толе обязательно для заполнения               |                                 |             |
| Вид ВМП                                       |                                 | (and        |
| Іоле обязательно для заполнения               |                                 |             |
| Источник оказания ВМП                         |                                 | •           |
| Толе обязательно для заполнения               |                                 |             |
| Дата направления документов                   |                                 |             |
| Толе обязательно для заполнения               |                                 |             |
| Согласие на использование персональных данных | Дата согласия или отказа        |             |
| — для организации вмпт                        | Поле обязательно для заполнения |             |
| Комментарий                                   |                                 |             |
| Commerci aprin                                |                                 |             |
|                                               |                                 | Сохранить 💌 |

Поля «Дата направления документов» и «Дата согласия или отказа» заполняются вручную либо с помощью «Календаря».

| Номер талона                                  | МО ВМП                          | •           |
|-----------------------------------------------|---------------------------------|-------------|
| Поле обязательно для заполнения               | Поле обязательно для заполнения |             |
| Занятость                                     |                                 | -           |
| Поле обязательно для заполнения               |                                 |             |
| Льготная категория                            |                                 | •           |
| Источник оплаты                               |                                 | Ø           |
| Поле обязательно для заполнения               |                                 |             |
| Диагноз                                       |                                 | •           |
| Поле обязательно для заполнения               |                                 |             |
| Вид ВМП                                       |                                 | ø           |
| Поле обязательно для заполнения               |                                 |             |
| Источник оказания ВМП                         |                                 | -           |
| Поле обязательно для заполнения               |                                 |             |
| Дата направления документов                   |                                 |             |
| Поле обязательно для заполнения               |                                 |             |
| Согласие на использование персональных данных | Дата согласия или отказа        |             |
| — для организации вмп                         | Поле обязательно для заполнения |             |
| Комментарий                                   |                                 |             |
|                                               |                                 |             |
| комментарии                                   |                                 | Сохранить 👻 |

Поля «МО ВМП», «Занятость», «Льготная категория», «Диагноз», «Источник оказания ВМП» заполняются из выпадающего списка.

Отметка «Согласие на использование персональных данных для организации ВМП» проставляется с помощью маркера

| Первый этап                                   |                                 |     |
|-----------------------------------------------|---------------------------------|-----|
| Номер талона                                  | МО ВМП                          | -   |
| Поле обязательно для заполнения               | Поле обязательно для заполнения |     |
| Занятость                                     |                                 | -   |
| Поле обязательно для заполнения               |                                 |     |
| Льготная категория                            |                                 | -   |
| Истоциих оплаты                               |                                 | 1   |
| Поле обязательно для заполнения               |                                 |     |
| Диагноз                                       |                                 | -   |
| Поле обязательно для заполнения               |                                 |     |
| Вид ВМП                                       |                                 | (a) |
| Поле обязательно для заполнения               |                                 |     |
| Источник оказания ВМП                         |                                 | *   |
| Поле обязательно для заполнения               |                                 |     |
| Дата направления документов                   |                                 |     |
| Поле обязательно для заполнения               |                                 |     |
| Согласие на использование персональных данных | Дата согласия или отказа        |     |
| An optanioadan binn                           | Поле обязательно для заполнения |     |

#### Источник оплаты

Поле «Источник оплаты» заполняется из выпадающего списка.

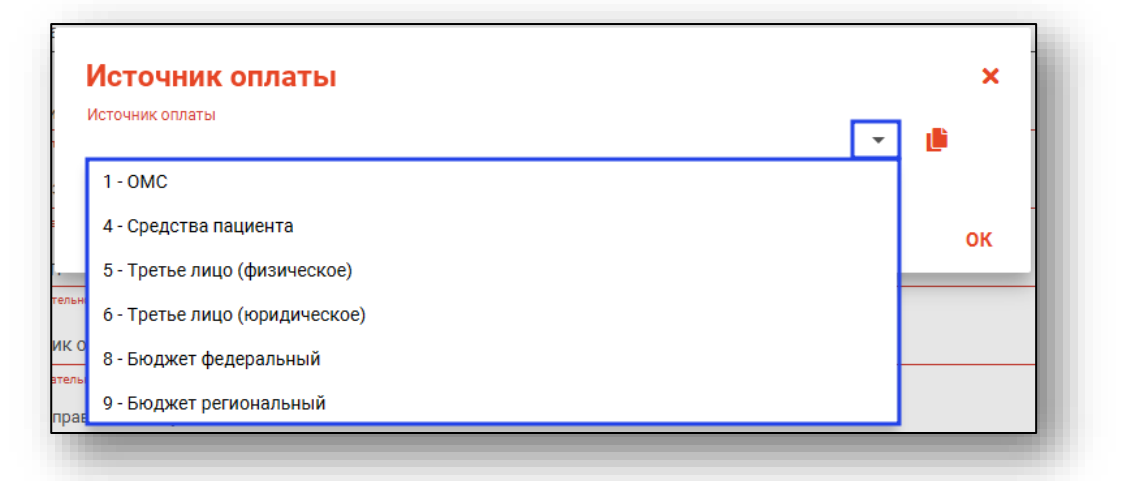

В зависимости от выбранного источника оплаты набор полей для заполнения будет меняться.

| Источник оплаты                                                                                                    |             |                                                                  |            |   |
|----------------------------------------------------------------------------------------------------|-------------|------------------------------------------------------------------|------------|---|
| 4 - Средства пациента                                                                                                   |             |                                                                  | • <b>L</b> |   |
| Тип документа-основания                                                                                                 |             |                                                                  |            |   |
| 3 - Договор на оказание платных медиц                                                                                   | инских услу | /F                                                               |            | • |
| Номер документа                                                                                                    |             |                                                                  |            |   |
| Номер документа<br>Поле обязательно для заполнения<br>Дата начала действия документа                                    |             | Дата конца действия документа                                    |            |   |
| Номер документа<br>Поле обязательно для заполнения<br>Дата начала действия документа<br>Поле обязательно для заполнения |             | Дата конца действия документа<br>Поле обязательно для заполнения |            |   |

Заполните поля вручную или из выпадающего списка и нажмите «ОК».

| Источник оплаты                | ×        |
|--------------------------------|----------|
| Источник оплаты                |          |
| 1-0MC                          | · · ·    |
| Тип документа-основания        | _        |
| 1 - Полис ОМС                  | •        |
| Вид полиса ОМС                 | _        |
| бумажный полис единого образца | <b>•</b> |
| Номер документа                |          |
| 4801464515458474               |          |
| Дата начала действия документа |          |
| 03.09.2022                     |          |
|                                |          |
|                                |          |
|                                | UK       |

При выборе действия «Скопировать полис пациента» сведения об источнике оплаты будут заполнены информацией, внесенной во вкладку «Полисы» в модуле «Физические лица».

| Источник оплаты                 | ×   |
|---------------------------------|-----|
| Источник оплаты                 | × 🍺 |
| Поле обязательно для заполнения |     |
|                                 | ок  |

### Ви∂ ВМП

Откроется окно «Вид ВМП». Заполните его значением из списка.

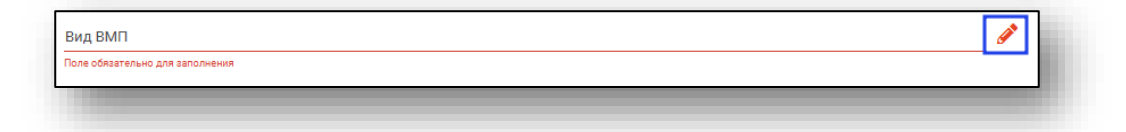

Выберите необходимый пункт из списка и нажмите «Ок».

| _      | Профиль МП | МКБ-10                                          | Модель пациента                                                                                      |        |
|--------|------------|-------------------------------------------------|----------------------------------------------------------------------------------------------------|--------|
| =      |            |                                                 | пазух                                                                                                |        |
|        | 001.1      | прор                                            | астающие в полость черепа                                                                            |        |
| пя     | C31.2      | Злокачественные н<br>прор                       | ювообразования придаточных пазух носа,<br>астающие в полость черепа                                  |        |
| пя     | C31.3      | Злокачественные н<br>прор                       | ювообразования придаточных пазух носа,<br>астающие в полость черепа                                  |        |
| ология | J32.1      | Доброкачественное нов<br>заболевания полости но | зообразование и хронические воспалительные<br>са, придаточных пазух носа, пазух клиновидной<br>кости |        |
| ология | J32.3      | Доброкачественное нов<br>заболевания полости но | зообразование и хронические воспалительные<br>са, придаточных пазух носа, пазух клиновидной<br>кости |        |
| ология | J32.4      | Доброкачественное нов<br>заболевания полости но | зообразование и хронические воспалительные<br>са, придаточных пазух носа, пазух клиновидной<br>кости |        |
| 4      |            | 0.0000000000000000000000000000000000000         |                                                                                                    | *<br>• |

## Сохранение

После того как все данные будут внесены, необходимо нажать на кнопку «Сохранить» и выбрать пункт «Сохранить талон».

|                                                            | ø k                                                                                                    | а                                                                                                    |
|------------------------------------------------------------|----------------------------------------------------------------------------------------------------|----------------------------------------------------------------------------------------------------|
|                                                            |                                                                                                    |                                                                                                    |
|                                                            |                                                                                                    |                                                                                                    |
|                                                            | · · ·                                                                                                    |                                                                                                    |
|                                                            |                                                                                                    |                                                                                                    |
| ний, хронических воспалительных процессов полости носа, ок | олон 🥜                                                                                                    |                                                                                                    |
|                                                            |                                                                                                    |                                                                                                    |
|                                                            | •                                                                                                    |                                                                                                    |
|                                                            |                                                                                                    |                                                                                                    |
|                                                            |                                                                                                    |                                                                                                    |
| Дата согласия или отказа<br>16.09.2024                     |                                                                                                    |                                                                                                    |
|                                                            |                                                                                                    |                                                                                                    |
|                                                            |                                                                                                    |                                                                                                    |
| Сохра                                                      | анить 🔻                                                                                                    |                                                                                                    |
| Сохран                                                     | ить талон                                                                                                    |                                                                                                    |
| Сохран                                                     | ить и подписат                                                                                                | ь талон                                                                                                    |
|                                                            | ий, хронических воспалительных процессов полости носа, ок<br>Дата согласия или отказа<br>16.09.2024<br>Сохран | <ul> <li>№</li> <li>№</li> <li>№</li> <li>№</li> <li>№</li> <li>Дата согласия или отказа</li> <li>16.09.2024</li> <li>Ш</li> <li>Сохранить талон</li> <li>Сохранить талон</li> </ul> |

## Подпись талона

Для подписи сохраненного талона, в окне создания или редактирования, в нижней части окна нажмите «Сохранить» и выберите пункт меню «Сохранить и подписать талон».

| источник оплаты<br>1 - ОМС                                                        |                                                             | ка                |     |
|-----------------------------------------------------------------------------------|-------------------------------------------------------------|-------------------|-----|
| Диагноз                                                                           |                                                             |                   |     |
| J32.9 - Хронический синусит неуточненный                                          |                                                             | •                 |     |
| <sup>Вид ВМП</sup><br>508 - Хирургическое лечение доброкачественных новообразован | ний, хронических воспалительных процессов полости носа, око | 10+ 🔗             |     |
| Источник оказания ВМП                                                             |                                                             |                   |     |
| 3 - Субвенции из бюджета ФОМС                                                     |                                                             | ·                 |     |
| Дата направления документов<br>16.09.2024                                         |                                                             |                   |     |
| Согласие на использование персональных данных<br>для организации ВМП              | Дата согласия или отказа<br>16:09:2024                      | _                 |     |
| Комментарий                                                                       |                                                             |                   |     |
|                                                                                   | Сохран                                                      | ить 🔻             |     |
|                                                                                   | Сохрани                                                     | ть талон          |     |
|                                                                                   | Сохрани                                                     | гь и подписать та | лон |

После этого откроется окно выбора криптопровайдера. Выберите нужное значение и нажмите «ОК».

|            | ▼ |
|------------|---|
| ViPNet     |   |
| Крипто-Про |   |
|            |   |
|            |   |
|            |   |
|            |   |
|            |   |

Будет открыто окно выбора сертификата подписи. Требуется выбрать нужный сертификат и нажать кнопку «ОК».

|                                                                                                    | τ |
|----------------------------------------------------------------------------------------------------|---|
| Мышкин Валерий Альбертович<br>Поликлиника 86<br>Быдан: Тестовый УЦ ИнфоТеКС<br>Действителен по: 04.12.2024<br>Тип контейнера: ViPNetDirectory |   |
|                                                                                                    |   |
|                                                                                                    |   |
|                                                                                                    |   |

Откроется окно ввода пароля. Введите пароль и нажмите кнопку «ОК» для завершения.

| Введите пароль контейнера<br>ключа | ×  |
|------------------------------------|----|
| Пароль                             |    |
|                                    | ОК |

После этого выбранный талон будет подписан, а также будет сформирован ЭМД «Талон на оказание высокотехнологичной медицинской помощи». Для добавления подписи медицинской организации перейдите в модуль «Журнал ЭМД».

## Редактирование талона

Чтобы внести данные в созданный талон, выберите нужный талон из списка одним кликом и нажмите на кнопку «Редактировать талон».

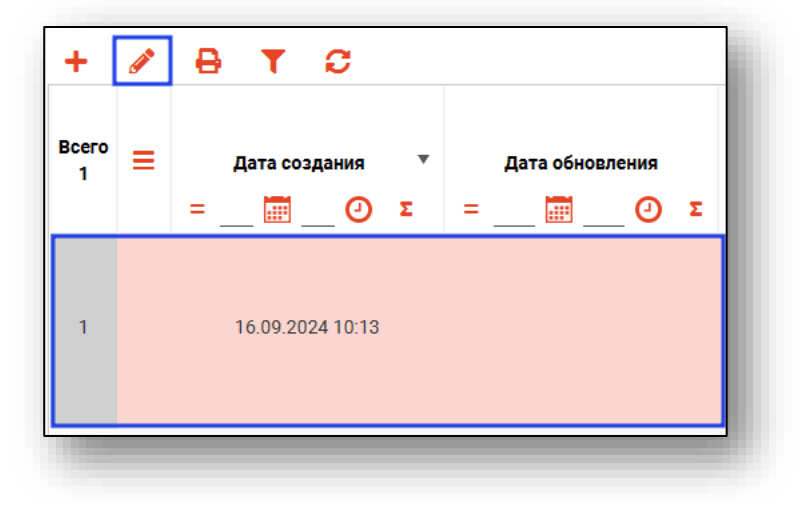

Будет открыто окно «Талон».

| Поиск физ. лица                                                                   | Q                | <b>A</b>           | ?        | <sup>Врач</sup><br>Мышкин Валерий Альбертович (вра<br> | <sup>31</sup> ★ |
|-----------------------------------------------------------------------------------|------------------|--------------------|----------|--------------------------------------------------------|-----------------|
| Первый этап                                                                       |                  |                    |          |                                                        |                 |
| Номер талона<br>21                                                                | МО ВМ<br>Поли    | ип<br>клиника      | a №86    |                                                        | •               |
| Занятость<br>5 - Работающий                                                       |                  |                    |          |                                                        | •               |
| Пьготная категория                                                                |                  |                    |          |                                                        | •               |
| Источник оплаты<br>1 - ОМС                                                        |                  |                    |          |                                                        | Can b           |
| <sup>Диагноз</sup><br>J32.2 - Хронический этмоидальный синусит                    |                  |                    |          |                                                        | •               |
| <sub>Вид</sub> ВМП<br>508 - Хирургическое лечение доброкачественных новообразован | ний, хрониче     | еских во           | спалите  | ельных процессов полости носа, околон                  | <b>6</b> 1      |
| Источник оказания ВМП<br>1 - Субсидии из бюджета ФОМС                             |                  |                    |          |                                                        | •               |
| Дата направления документов<br>16.09.2024                                         |                  |                    |          |                                                        |                 |
| Согласие на использование персональных данных<br>для организации ВМП              | Дата с<br>16.09. | огласия и<br>.2024 | ли отказ | a                                                      |                 |
| Комментарий                                                                       |                  |                    |          |                                                        |                 |
|                                                                                   |                  |                    |          | Сохранит                                               | ь 🔻             |

Отредактируйте необходимую информацию в талоне, работа в окне редактирования аналогична работе в окне создания талона.

После чего нажмите «Сохранить» и выберите пункт меню «Сохранить и подписать талон».

| Поиск физ. лица                                                                                                | Q 🖋                        | ?            | <sup>Врач</sup><br>Суворова Александра Сергеевна (в | Врач<br>ар т ние п |
|----------------------------------------------------------------------------------------------------|----------------------------|--------------|-----------------------------------------------------|--------------------|
| Первый этап                                                                                                    |                            |              |                                                     |                    |
| Чомер талона<br>13                                                                                             | МО ВМП<br>Поликлин         | ика №86      |                                                     | -                  |
| Занятость<br>5 - Работающий                                                                                    |                            |              |                                                     | жа<br>•            |
| Пьготная категория                                                                                             |                            |              |                                                     | •                  |
| Асточник оплаты<br>I - ОМС                                                                                     |                            |              |                                                     | ка                 |
| 32.9 - Хронический синусит неуточненный<br>ид ВМП<br>08 - Хирургическое лечение доброкачественных новообразова | ний, хронических           | воспалит     | ельных процессов полости носа, околон               |                    |
| 1сточник оказания ВМП<br>3 - Субвенции из бюджета ФОМС                                                         |                            |              |                                                     | •                  |
| lата направления документов<br>16.09.2024                                                                      |                            |              |                                                     |                    |
| Согласие на использование персональных данных<br>для организации ВМП                                           | Дата согласи<br>16.09.2024 | ия или отказ | a                                                   |                    |
| Комментарий                                                                                                    |                            |              |                                                     | _                  |
|                                                                                                    |                            |              | Сохранит                                            | гь ▼               |
|                                                                                                    |                            |              | Сохранить                                           | талон              |
|                                                                                                    |                            |              |                                                     |                    |

## Печать

Для печати талона ВМП необходимо выбрать талон из списка и нажать кнопку «Распечатать талон».

| начало пе<br>09.09.20 | ериода<br>)24 | ВМП   |                     | ВМП<br>Окончание<br>17.09.202 | периода<br>4 |   |          |         |   |                                       |
|-----------------------|---------------|-------|---------------------|-------------------------------|--------------|---|----------|---------|---|---------------------------------------|
| +<br>Bcero<br>1       | ✓             | ₽<br> | <b>Т</b><br>Цата со | С<br>оздания<br>(2)           |              | = | Дата обн | овления | Σ | ФИО                                   |
| 1                     |               | 1     | 16.09.2             | 024 10:13                     |              |   |          |         |   | Мешкова Ольга Сергеевна<br>03.03.1998 |

Откроется вкладка предпросмотра документа. Из данного окна можно осуществить экспорт и печать, а также увеличить или уменьшить масштаб используя соответствующие кнопки.

| ▲ Ξ ВМП Талон ВМП ➡ ≭ |                                                                                                    |                                                                                                    |
|-----------------------|----------------------------------------------------------------------------------------------------|----------------------------------------------------------------------------------------------------|
|                       | 11.14.ависят нако 070,00-0402; Полязивана №66           12.0017-21448888           13.00477-0400           14.16.004801           14.16.004801           14.16.004801           14.16.004801           14.16.004801           14.16.004801           14.16.004801           14.16.004801           14.16.004801           14.16.004801           14.16.004801           14.16.004801           14.16.004801           14.11.104801           14.11.104801           14.11.104801           14.11.104801           14.11.104801           14.11.104801           14.11.104801           14.11.104801           14.11.104801           14.11.104801           14.11.104801           14.11.104801           14.11.104801           14.11.104801           14.11.104801           14.11.1148011           14.1148011           14.1148011           14.1148011           14.1148011           14.1148011           14.1148011           14.1148011           14.1148011           14.1148011 | Высокотехнологичной медицинской помощи<br>ОМС<br>ОМС<br>тью вта медицинское страхование<br>бебеб<br>раяваяа Российской Февериан<br>агеность: УЕД<br>анан лашенть: Республика Северная Согда - Альния, г Валдовавна, ул.Лутовая дом 1Г,<br>ктронал почта.                                                                                                    |
|                       | С.3. для роделях 0.003/1999<br>С.3. Местность<br>С.4. Код категория ньготы<br>С.5. Закятость в                                                                                                    |                                                                                                    |
|                       | Номер документа 21                                                                                                    |                                                                                                    |
|                       | 1.5. Код двагноза по імк.ь-10 Хрон                                                                                                    | ческия этпондальные силусит                                                                                                    |
|                       | 1.4. Код и наименование вида ЕМП Код: :<br>Наиме<br>воспа                                                                                                    | 08<br>козавие. Хирургическое лечение доброкачественных ковообразований, кронических<br>иниваных процессов полости нось, окаловносовых пазух, основания черепа и среднего уха                                                                                                    |
|                       | Код и наименование профиляВМП Код: 1<br>Наим                                                                                                    | 2<br>ковакие: Оториноларингология                                                                                                    |
|                       | Код и наименование модели пациента Код.:<br>Нали<br>основ                                                                                                    | 2226<br>нование : Добролачествение вонообразование носодитки. Хролическое восплантельное заболевание<br>новожи пакул добролачест-текного водобракование среднего уса. Изошиская написфифрона<br>наят чрана. Глимуская откролят с распространяения в среднее усо. Добролачественое<br>продокание сонколясние чрата. Дебролячественое нолософикование чренитая герово |
|                       | Кодій нацеменование метода лечения Коді /<br>Наше<br>реобх<br>селені                                                                                                    | 655<br>возыване : Удаление нолообразовыния с праменением мадологической, шейлерной волназа и при<br>прамости наматационский система, выгозоме рачтичесного оборудования, кланицорования сосущов или<br>павляй мибишемции                                                                                                    |
|                       |                                                                                                    |                                                                                                    |